# SCOLAIDE

### Famille :

**Création d'un compte Famille** 

## aefe

Agence pour l'enseignement français à l'étranger

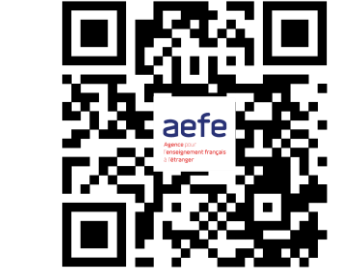

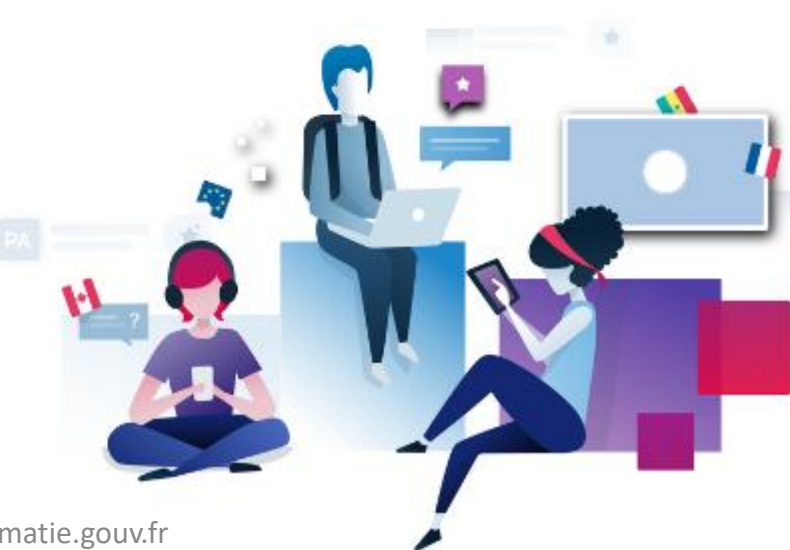

Tuto SCOLAIDE - Portail Famille - scolaide.aefe@diplomatie.gouv.fr

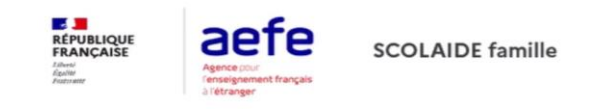

Accueil

1

| Conr | exion à SCOLAIDE-Portail famil |
|------|--------------------------------|
|      | Se connecter avec son compte   |
|      | Se connecter / S'inscrire      |
|      |                                |

1 - Cliquer sur « se connecter/s'inscrire »

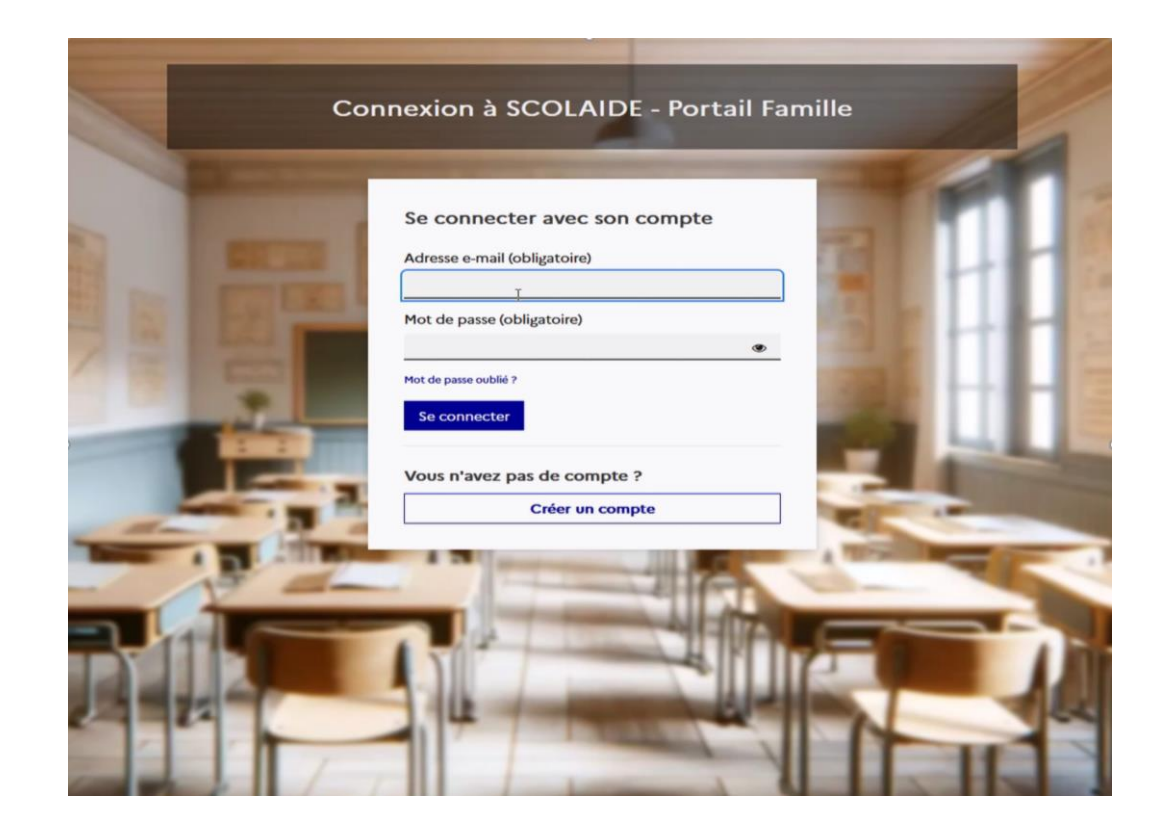

### 2 - Cliquer sur « Créer un compte »

| Connexion à SCOLAIDE - Portail Famille |                                                                                             |  |  |  |
|----------------------------------------|---------------------------------------------------------------------------------------------|--|--|--|
|                                        | Créer un compte Prénom *                                                                    |  |  |  |
|                                        | Nom * 🕞<br>Adresse e-mail *                                                                 |  |  |  |
| E,                                     | Poste concerné *  Choisissez entre NUMIC ou N° AEFE *  NUMIC                                |  |  |  |
|                                        | <ul> <li>N° AEFE</li> <li>Mot de passe *</li> <li>Confirmation du mot de passe *</li> </ul> |  |  |  |
|                                        | Retour à la page de connexion           Créer un compte                                     |  |  |  |

- 3 Saisir tous les champs :
- Prénom / Nom / adresse email
- Poste concerné : poste consulaire du lieu de résidence de la famille
- NUMIC : numéro d'enregistrement au Registre des Français établis hors de France
- Ou AEFE : pour les demandes de renouvellement
- Renseigner un mot de passe au choix

#### **Connexion à SCOLAIDE - Portail Famille**

Vérification de l'adresse Email.

▲ Veuillez vérifier votre b{ te mail pour activer votre compte.

Un courriel avec des instructions à suivre a été envoyé à votre adresse testeurdujour@yopmail.fr.

Vous n'avez pas reçu de code dans le courriel ? <u>Cliquez ici</u> pour renvoyer le courriel.

4 - Vérifier la réception d'un email sur votre compte de messagerie : cliquer sur le lien de vérification et se connecter au portail Famille.

Attention : lien valide 5 minutes après réception, le réactiver via « cliquez ici »

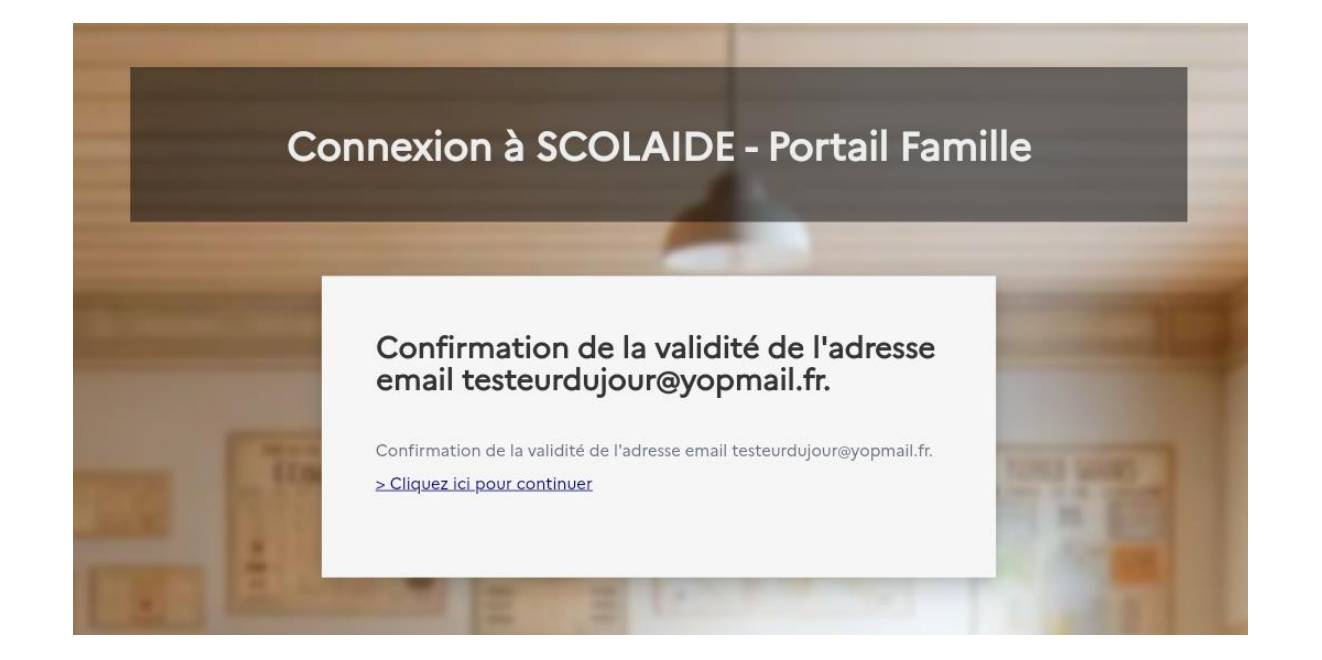

5 - Après validation du courriel reçu dans votre boite de messagerie, une fenêtre de confirmation s'affiche dans le Portail Famille. Suivre les indications « Cliquez pour continuer »

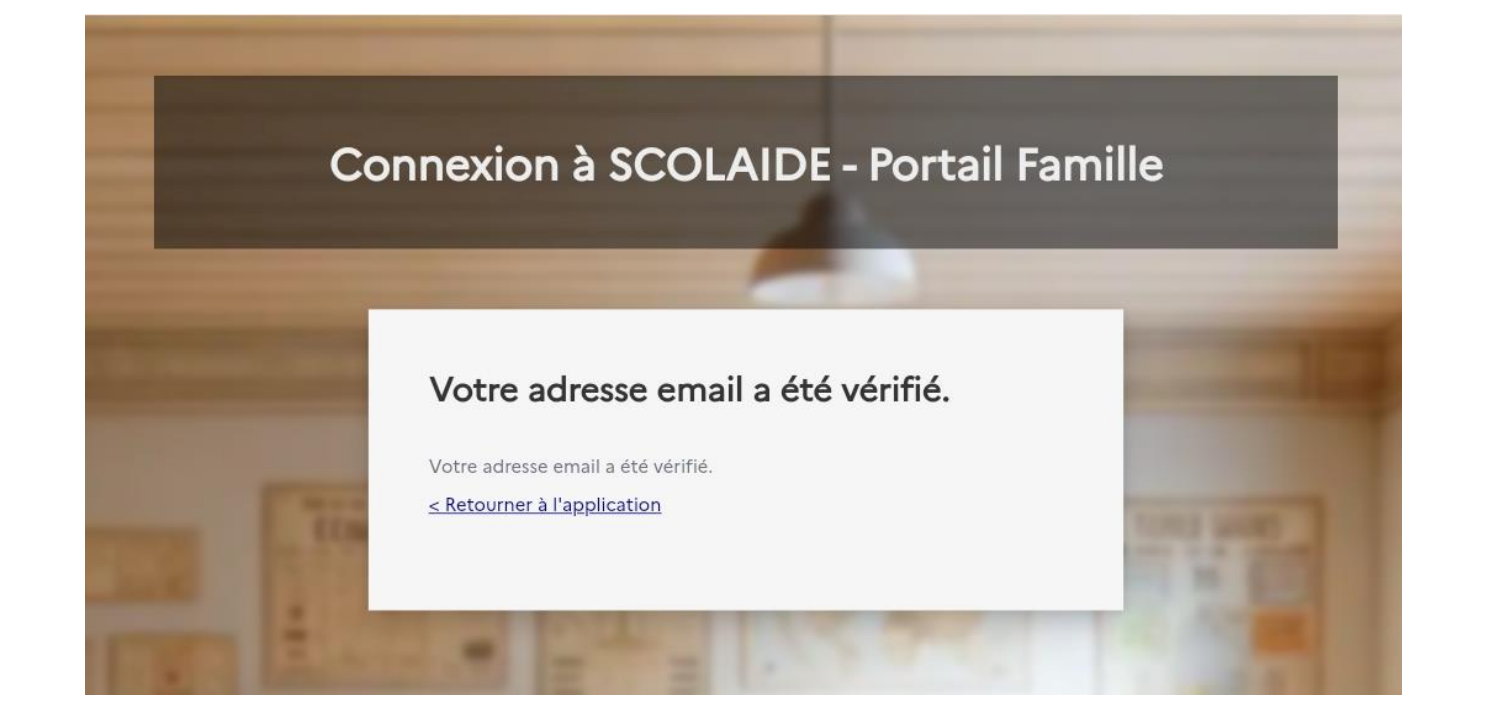

6 – Une fois votre adresse email vérifiée, votre compte est créé. Cliquez sur le lien « Retourner à l'application »

| - es 🚬             |                                                        |
|--------------------|--------------------------------------------------------|
| RÉPUBLIQUE         | aefe                                                   |
| FRANÇAISE          | aganat for a<br>factory service tangent<br>contrary or |
| Liberte<br>Égalité |                                                        |
| Fraternité         |                                                        |

legifrance.gouv.fr gouvernement.fr service-public.fr data.gouv.fr

Accessibilité : partiellement conforme Mentions légales Plan du site Données personnelles Gestion des cookies

Sauf mention contraire, tous les contenus de ce site sont sous licence etalab-2.0 🗹

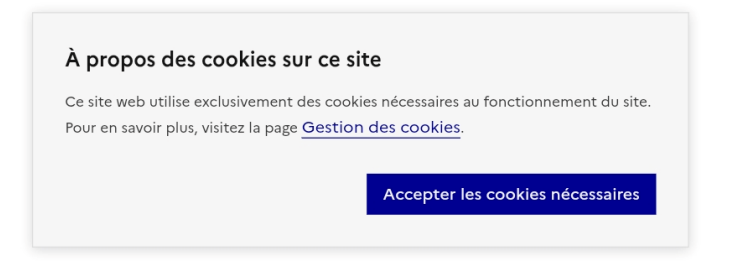

7 – Une fois dans l'application, cliquer sur « accepter les cookies nécessaires »